# CADMATIC

Feel Empowered

2024 Latest features – Information Management

Matias Vanhanen <u>Project Manager, Customer Projects</u>

#### eShare: Visualize the Center of Gravity from calculated attributes 計算された属性から重心を視覚化する

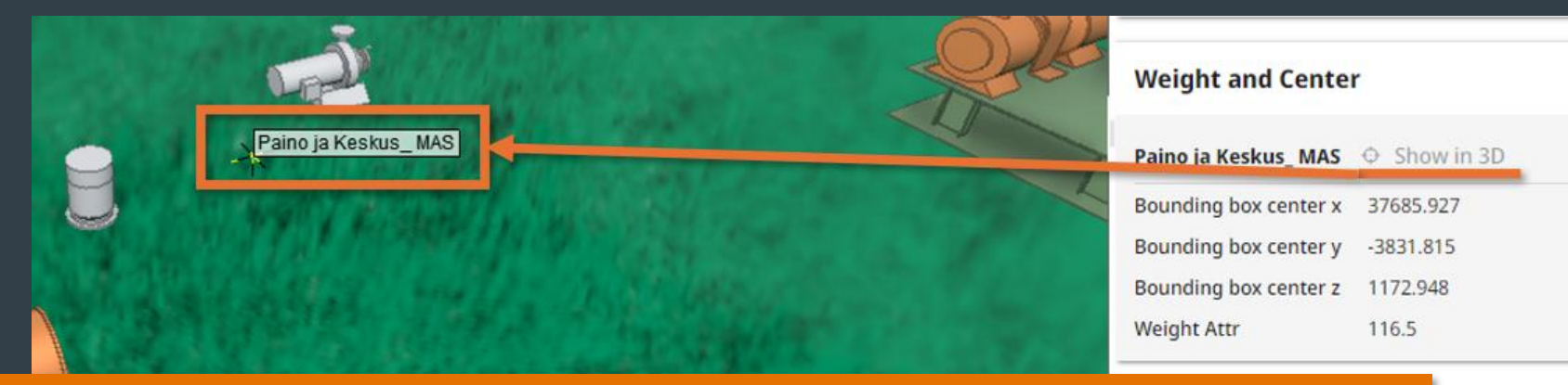

- User can display the center of gravity of Multiselect Calculations in 3D by clicking the "Show in 3D" button next to the attribute. (ユーザーは、属性の横にある「Show in 3D」ボタンをクリックすることで、マルチ選択計算の重心を 3D で表示できます。)
- This displays a marker in the 3D view with a label matching the attribute description. (これにより、属性の説明に一致するラベルが付いたマーカーが 3Dビューに表示されます。)
- This label is cleared from 3D when the set of selected objects changes.
   (選択したオブジェクトのセットが変更されると、このラベルは 3Dビューからクリアされます。)

#### eShare and eBrowser: Navigation in panoramas now work more like in Google Maps パノラマのナビゲーションがGoogleマップのように機能するようになりました

- Navigation in point cloud panoramas has been improved
- Navigation resembles Google Street View and is not tied to scanner position markers anymore
- By clicking the arrow marker user will move the camera like in Google Street view
- Clicking white rectangle appearing on walls, user can focus camera to click position.

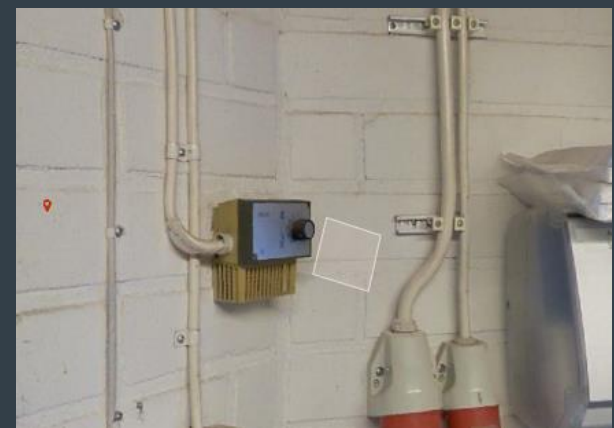

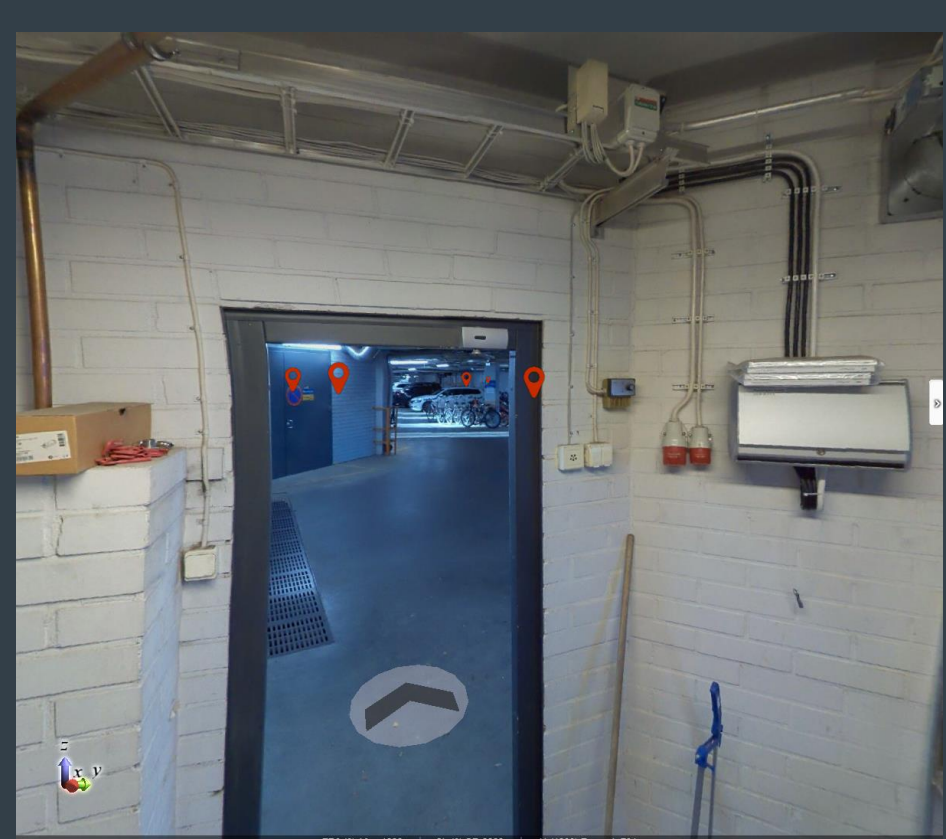

## eShare: Sub-model support for browser ブラウザ上でのサブモデルが使用可能になりました

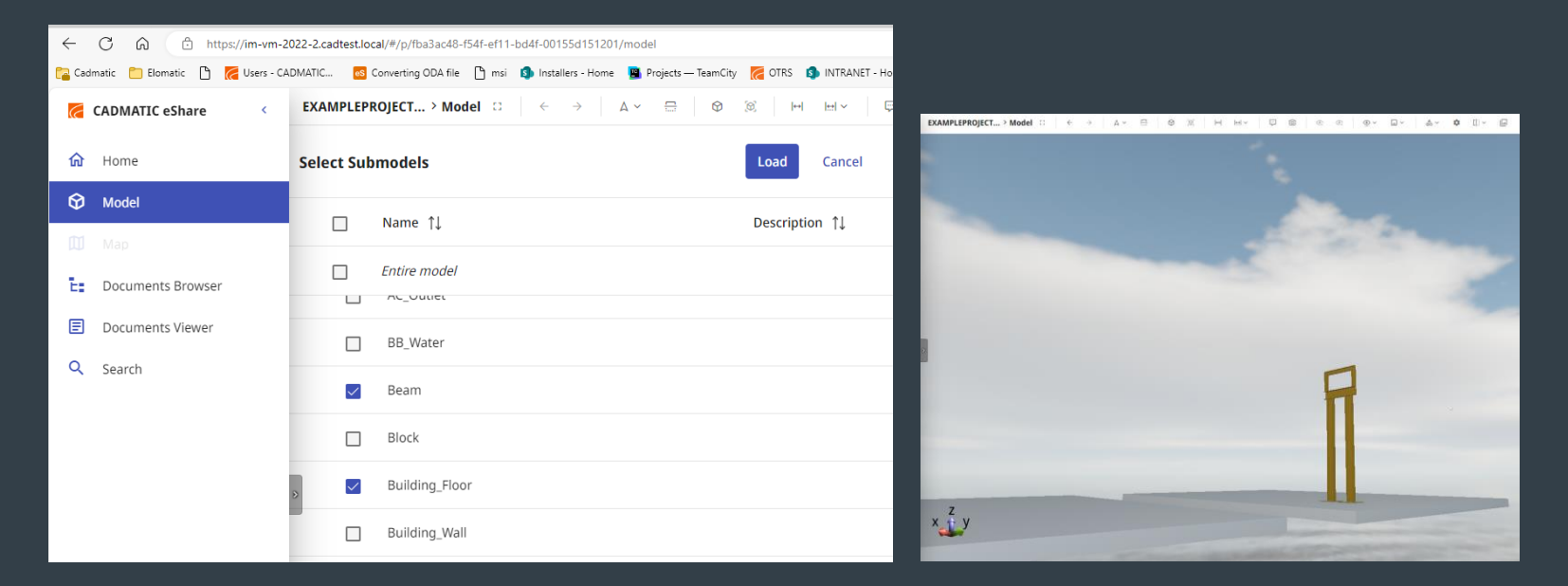

Submodels in browser works as well as in eShareApp in previous versions.
 ブラウザのサブモデルは、以前のバージョンのeShareAppと同様に機能します。

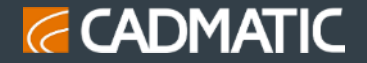

#### eShare: Widget to show a graph from a historical data source

Historical data widget is a new widget type that can be configured to show data from a historical data source.

۲

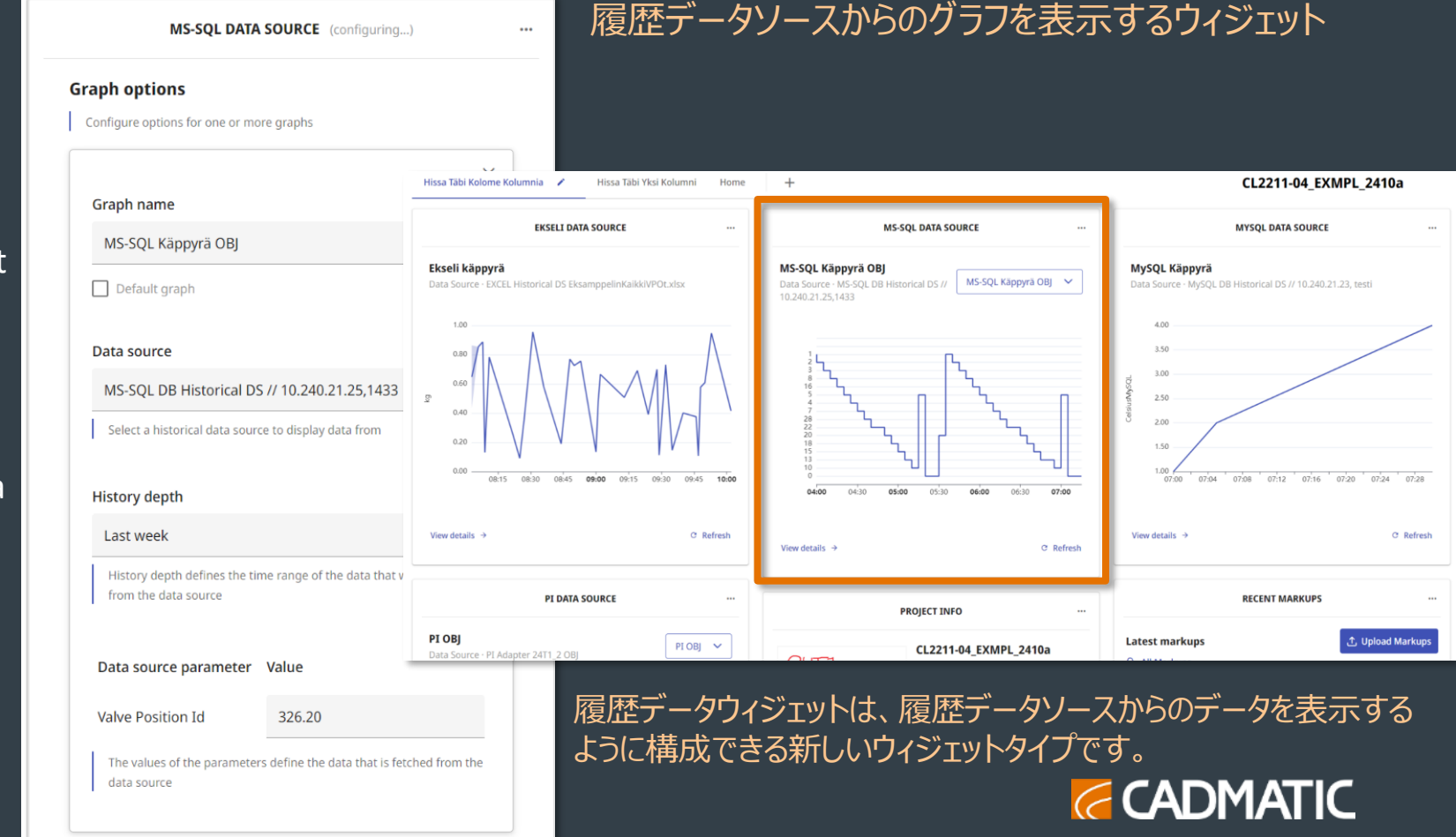

## Support for big models in eShare using browser (Edge/Chrome) ブラウザ (Edge/Chrome) を使用したeShareでの大規模モデルのサポート

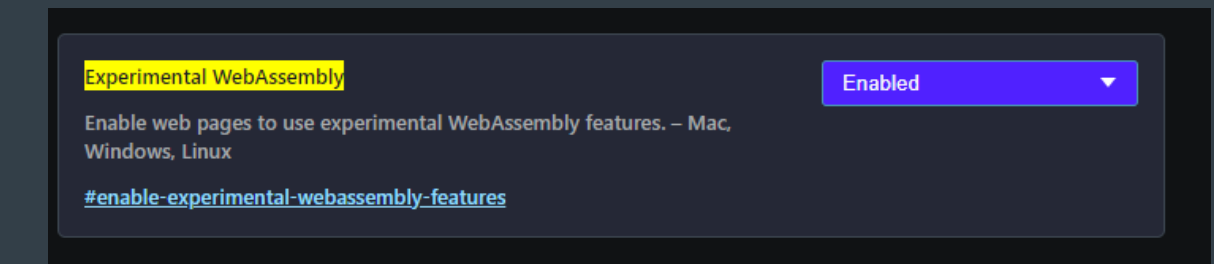

By enabling 64-bit memory for WebAssembly in the browser settings, eShare can now show larger models in 3D using browser.

ブラウザ設定でWebAssembly の64 ビットメモリを 有効にすることで、eShare はブラウザを使用して 3Dでより大きなモデルを表示できるようになりました。

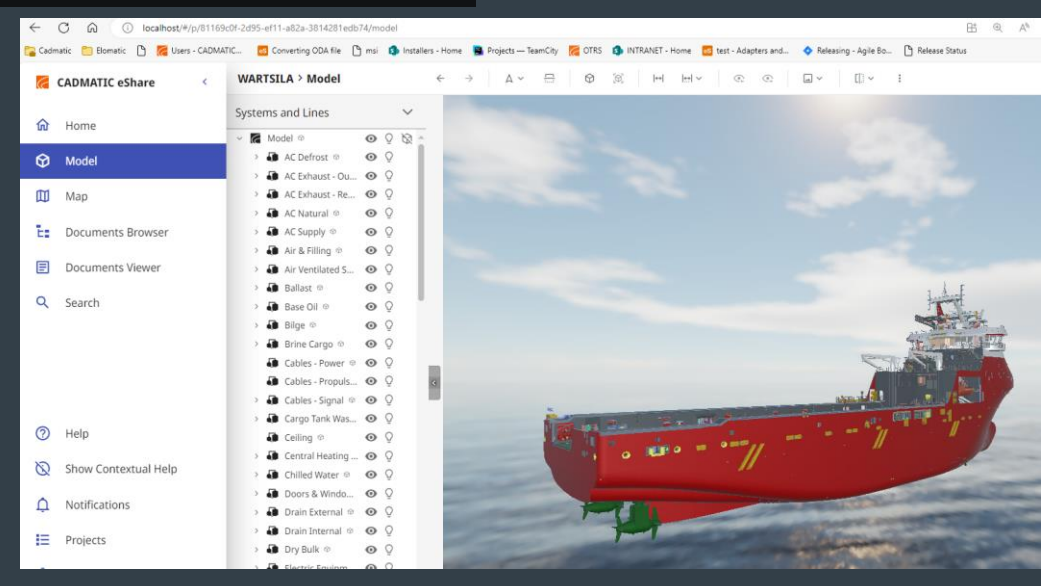

#### eGo - Split screen mode 画面分割モードの搭載

• Model settings page have a new switch to activate half screen mode. eGo will use only the rightmost half of the screen, whenever this mode is activated

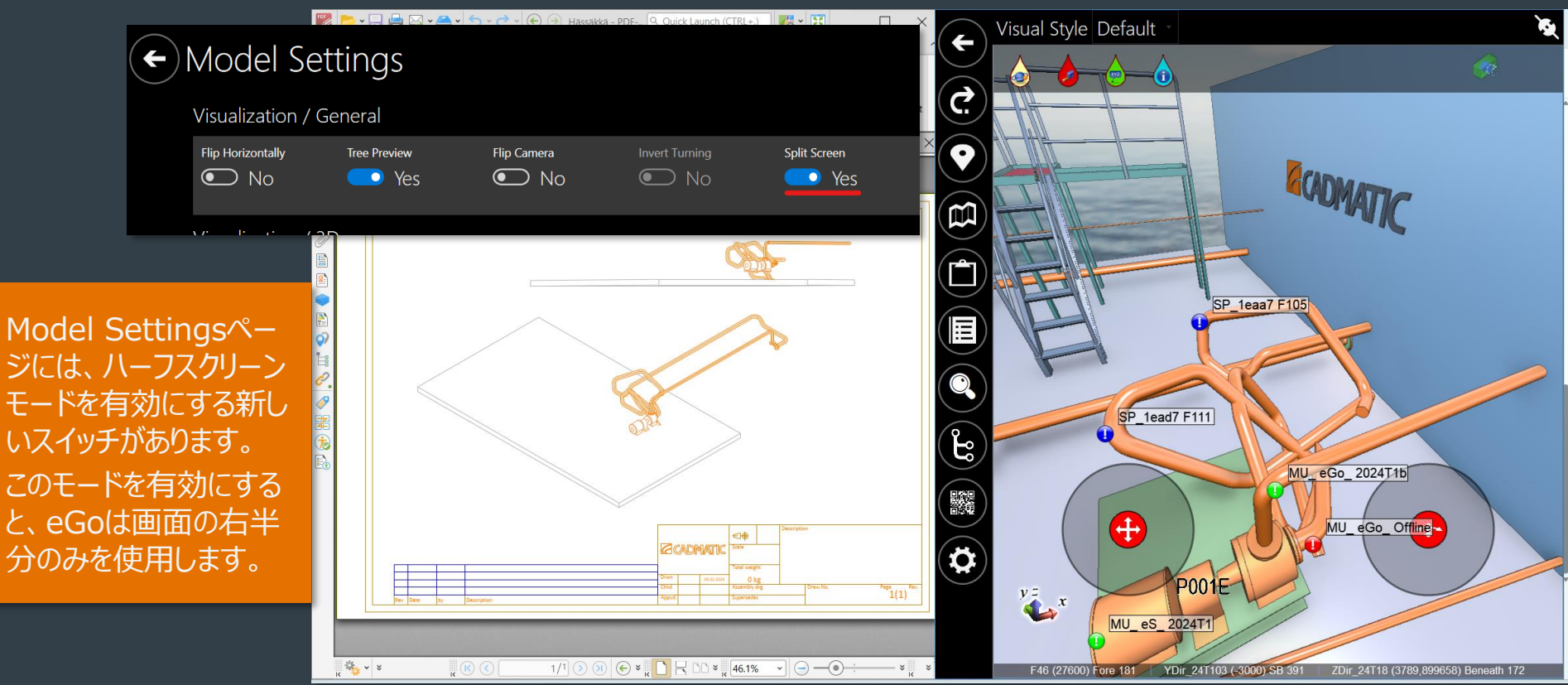

#### eGo: Opening documents is faster ドキュメントを開く操作の高速化

- Opening again previously opened document is faster now.
- New settings in Global Settings: eGo can use the synchronized document as default
- eGo can keep the synchronized document if it has not been changed since the previous synchronization (using metadata to check when the document was changed).

| Documents                 |                                                        |                                                      |  |
|---------------------------|--------------------------------------------------------|------------------------------------------------------|--|
| Document viewer           |                                                        |                                                      |  |
| Internal ○ System Default | Preferred document version<br>Download latest (slower) | Use metadata to check if document has changed<br>Yes |  |

- 以前開いたドキュメントを再度開くのが高速になりました。
- Global Settingsの新しい設定: eGoは同期されたドキュメントをデフォルトとして使用できます。
- eGoは、前回の同期以降に変更されていない場合、同期されたドキュメントを保持できます (メタデータを使用してドキュメントがいつ変更されたかを確認します)。

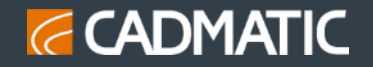

#### 3D in browser: Use of dynamic box rendering ダイナミックボックスレンダリングの使用

VS

 This allows more objects to be visible, but at a lower quality, during movement in the 3D model.

これにより、3Dモデルの移動 中に、より多くのオブジェクトを 低品質で表示できるようにな ります。

#### 2024T1:

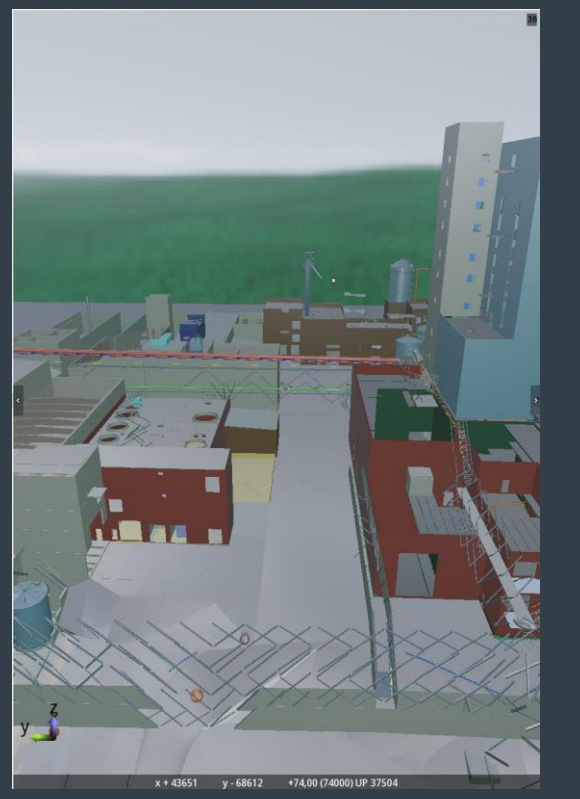

2024T2:

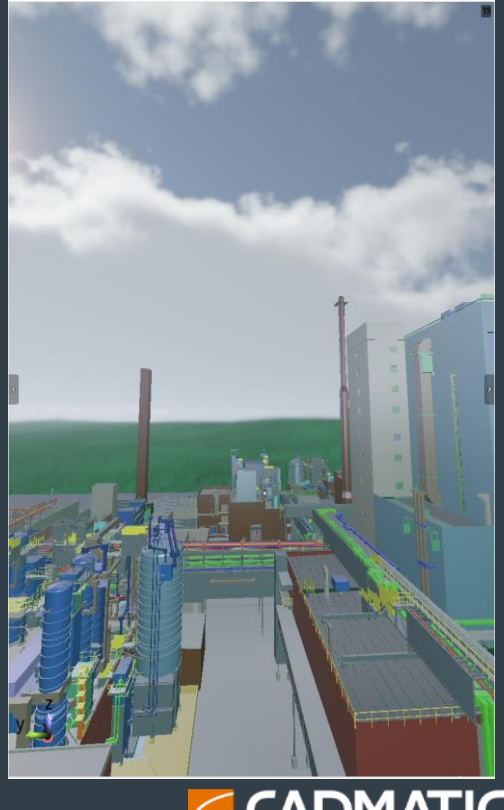

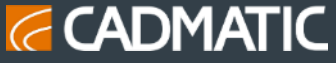

#### eShare: Configuration for calculated attributes 計算属性の設定

- In Project Admin -> Model Configuration-> Calculated Attributes contains options to define calculated attributes.
- There are two types of attributes: Normal calculated attributes (MIN, MAX, and Center Of Gravity attribute
- Model view's attribute pane shows the calculated values for multiselected 2 Objects Se objects.
- Project Admin -> Model Configuration-> Calculated Attributesには、計算属性を定義するオプ ションが含まれています。
- 属性には、通常の計算と重心属性の2種 類があります。
- モデルビューの属性ペインには、複数選択さ れたオブジェクトの計算値が表示されます。

|                           | Display Name     | CalcAttr_ MAS_ Sum                                                                |
|---------------------------|------------------|-----------------------------------------------------------------------------------|
| S                         | Active           | ● Yes ○ No                                                                        |
|                           | Show When        | At least one object has the attribute     All objects have the attribute          |
|                           | I                | Option to show only if all selected objects have the source attribute, or use the |
| Х,                        | Description      | CalcAttr_ MAS                                                                     |
| L)                        |                  |                                                                                   |
| he                        | Display Category | CalcAttr_MAS                                                                      |
| 2 Objects Selected        | Source Attribute | Mass of component (MAS)                                                           |
| CalcAttr_ If NULI         | Function         | Sum                                                                               |
| CalcAttr_ If NULL_<br>Len | 2                |                                                                                   |
| CalcAttr_ MAS             |                  | ^                                                                                 |
| CalcAttr_MAS_Sum          | 94.7             | CADMATIC                                                                          |

eShare: Configurable hierarchy for point Point cloudとテクスチャメッシュの階層を設定可能

- The Project Admin -> Point Clouds and Textured Meshes are part of the same hierarchy tree.
- 3 dots menu has "details" option now which opens a dialog with additional information about the selected file.
- Every dropdown option in "Move file to tolder" dialog has a full path now.
   Project Admin -> Point Clouds and
- Project Admin -> Point Clouds and Textured Meshesは同じ階層ッリーの一部です。
- 3 つのドットメニューに「details」オプションが追加され、 選択したファイルに関する追加情報を含むダイアログが 開きます。
- 「Move file to folder」ダイアログのすべてのドロップダ ウンオプションにフルパスが表示されるようになりました。

| U5_202313_EXT A T                                                                    |                                                                                                    |                                                                            |                                                                                                    |                                                                            | - 0 ,                             |
|--------------------------------------------------------------------------------------|----------------------------------------------------------------------------------------------------|----------------------------------------------------------------------------|----------------------------------------------------------------------------------------------------|----------------------------------------------------------------------------|-----------------------------------|
| m-vm-2022-3.cadtest.local/#/p/c                                                      | 286d54e-1768-ee11-a2d7-00155d151200,                                                                                                    | admin/pointClouds                                                          | <b>ured</b> n                                                                                                    | <b>neshes</b>                                                              | ଓ्ष् xे 🛛 🛓                       |
| al                                                                                   | Viewing Options                                                                                                    |                                                                            |                                                                                                    |                                                                            | 1 Import 1 Export                 |
| Configuration<br>Idels                                                               | Show Point Clouds and Textured Mesh<br>D                                                                                                    | es by O Hide O Show<br>efault Determines whether<br>toggling their individ | point clouds should be visible when the<br>ual visibility in the model hierarchy pan                                      | e model is first loaded. If set to "Hide", the p<br>ie.                    | ioint clouds can still be seen by |
| Point and Markup Types<br>clouds and Textured Meshes<br>Tracking and Object Grouping | Color Scale Factor (Brigh                                                                                                    | Please note, it affect<br>Number to multiply of<br>allowed.                | ts Point Clouds only.<br>olors by. Values greater than 1 brighter                                                         | n the point clouds, values under 1 darken th                               | em. Default: 1, values 0.001-10   |
| ers and Data Sources                                                                 | Groups Allowed to See Point                                                                                                    | Clouds and Textured Mes                                                    | hes                                                                                                    |                                                                            | + Add                             |
| vent Handling<br>t Users and Groups                                                  | Name 1                                                                                                    |                                                                            |                                                                                                    |                                                                            |                                   |
| : Colors<br>t Variables                                                              |                                                                                                    |                                                                            |                                                                                                    |                                                                            | to Save                           |
| $\left\langle \right\rangle$                                                         | The scan files in this project take up 1.66 i<br>Point Clouds and Textured Meshes Lor<br>Point Clouds and Textured Meshes                                       | Be of space. older C:\ProgramData\Cadmation This location is set b (Beta)  | aticleSharetpointCloudic286d54e-1766<br>y Cadmatic.PointCloudFolderName in 1                                              | 8-er11-a2d7-00155d151200\<br>IS Application Settings.                      | © Delete Original Files           |
|                                                                                      | Point Clouds and Textured Meshe<br>Point Clouds and Textured Meshe<br>District Clouds and Textured Meshe<br>Elson State (1) (1) (1) (1) (1) (1) (1) (1) (1) (1) | s Hierarchy<br>Move file                                                   | to folder:<br>Folder Select folder<br>Point Clouds and Textured<br>Point Clouds and Textured<br>Point Clouds and Textured | V Misshes<br>I Misshes / Shodu 1<br>I Misshes / Shodu 1 / Kansio nümeröö 2 |                                   |
|                                                                                      |                                                                                                    | ails<br>r of tiles                                                         | Last modified                                                                                                    | Status                                                                     |                                   |
|                                                                                      | 2 files in folder Pil                                                                                                    |                                                                            | about 1 month ago                                                                                                    | 🥑 Original                                                                 | file deleted                      |
|                                                                                      | DroneMapper3D-Mesh_UVtex                                                                                                    | ture_Translated.zip                                                        | about 1 month ago                                                                                                    | 98.0 MB 🛛 💙 Original fil                                                   | OK<br>e deleted                   |

Subr

**DPI sensitive User Interface in eBrowser & eShareApp** eBrowser と eShareApp のDPIに敏感なユーザーインターフェース

#### **DPI-scaling enabled:**

| Block |                                          | - Carlos                                                                                                    |                                                                                                    | The representation of the off                                                                                                    |            |           |
|-------|------------------------------------------|----------------------------------------------------------------------------------------------------|----------------------------------------------------------------------------------------------------|----------------------------------------------------------------------------------------------------|------------|-----------|
| Made  | de .                                     |                                                                                                    |                                                                                                    | Model Coordinates                                                                                                    | ~          |           |
| moo   | 10<br>10 2044 5025 =611 b1do 00505691389 |                                                                                                    |                                                                                                    | and the second second se |            |           |
|       | clineatennized Objects                   |                                                                                                    |                                                                                                    | Move (X) [mm]                                                                                                    | 0          |           |
| -     | S 101                                    |                                                                                                    |                                                                                                    |                                                                                                    |            |           |
|       | \$ 102                                   |                                                                                                    |                                                                                                    | Move (Y) [mm]                                                                                                    | 0          |           |
|       | S 103                                    | an C                                                                                                    |                                                                                                    |                                                                                                    |            |           |
| +     | S 104                                    | 3                                                                                                    |                                                                                                    | Move (Z) [mm]                                                                                                    | 0          |           |
|       | S 105                                    | an C                                                                                                    |                                                                                                    |                                                                                                    |            |           |
|       | S 106                                    | m C                                                                                                    |                                                                                                    |                                                                                                    |            |           |
| æ     | S 107                                    | The second second second second second second second second second second second second second second second se |                                                                                                    |                                                                                                    |            |           |
|       | S_108                                    | an C                                                                                                    |                                                                                                    | Rotation angle (degrees)                                                                                                    | 0.00       |           |
| (#)   | S_109                                    | an S                                                                                                    |                                                                                                    |                                                                                                    |            |           |
| ±.    | S_110                                    | 20                                                                                                    |                                                                                                    | O Batala annual V avia                                                                                                    |            |           |
| æ     | S_211                                    | an C                                                                                                    |                                                                                                    | O Notate around X axis                                                                                                    |            |           |
|       | S_212                                    | an C                                                                                                    |                                                                                                    | O Data and a state                                                                                                    |            | 20        |
|       | S_213                                    | an C                                                                                                    |                                                                                                    | Rotate around Y axis                                                                                                    |            |           |
| €.    | S_2131                                   | an C                                                                                                    |                                                                                                    |                                                                                                    |            |           |
| (H)   | S_2132                                   | an C                                                                                                    |                                                                                                    | Rotate around Z axis                                                                                                    |            |           |
| Ξ     | S_214                                    | an S                                                                                                    |                                                                                                    | -                                                                                                    |            |           |
| œ.    | S_2141                                   | an C                                                                                                    | 0115                                                                                                    | Rotate around arbitrary a                                                                                                    | ixis       | 10.00     |
| •     | S_2142                                   | 1 m                                                                                                    | L                                                                                                    | 0.00000                                                                                                    | 0.00000    |           |
| ۰     | S_215                                    | m C                                                                                                    | + ETERD                                                                                                    |                                                                                                    | 5.00000    | 1.00      |
| ÷.    | S_2151                                   | an C                                                                                                    |                                                                                                    |                                                                                                    |            |           |
| (#)   | S_2152                                   | an S                                                                                                    | ULL                                                                                                    | Hotation ongin [mm]                                                                                                    |            |           |
| ±     | S_216                                    |                                                                                                    |                                                                                                    |                                                                                                    |            |           |
| ۰     | S_2161                                   | an S                                                                                                    | Conception of the local division of the local division of the loca | 0                                                                                                    | 0          | -         |
| •     | S_2162                                   | 1 ( )                                                                                                    | -                                                                                                    |                                                                                                    |            |           |
| ۰     | S_217                                    | an C                                                                                                    |                                                                                                    |                                                                                                    |            |           |
| ÷.    | S_218                                    | T ≤ 1                                                                                                    |                                                                                                    |                                                                                                    |            |           |
| (#)   | S_219                                    | an 6                                                                                                    |                                                                                                    | Scale factor:                                                                                                    | 1.00       |           |
|       | S_220                                    | an S                                                                                                    |                                                                                                    |                                                                                                    |            |           |
| æ     | S_226001                                 | an S                                                                                                    |                                                                                                    | Scale origin [mm]                                                                                                    |            |           |
|       | S_260002                                 | a f                                                                                                    |                                                                                                    |                                                                                                    |            |           |
| ۲     | S_260003                                 | 00 6                                                                                                    |                                                                                                    | 0                                                                                                    | 0          |           |
| ÷     | S_260004                                 | a 1                                                                                                    |                                                                                                    | 1                                                                                                    |            |           |
| *     | S_260007                                 | 30 8                                                                                                    |                                                                                                    |                                                                                                    |            |           |
| ±     | S_260008                                 | a l                                                                                                    |                                                                                                    | Update 3d-view automatic                                                                                                    | ally Updat | e 3d-view |
| *     | S_260009                                 | a l                                                                                                    |                                                                                                    |                                                                                                    |            |           |
| •     | S_260010                                 | 1 m                                                                                                    |                                                                                                    |                                                                                                    |            |           |
|       | S_260011                                 | (C)                                                                                                    |                                                                                                    |                                                                                                    |            |           |
| ÷.    | S_260012                                 | @ }                                                                                                    |                                                                                                    |                                                                                                    | Ok         | Cancel    |
| *     | S_260013                                 | an Y                                                                                                    |                                                                                                    |                                                                                                    |            | Janoar    |
| ±     | S_260014                                 | a k                                                                                                    |                                                                                                    | and the second second se |            |           |
| *     | S_260015                                 | a l                                                                                                    |                                                                                                    |                                                                                                    |            |           |
|       | S 260016                                 | 00                                                                                                    |                                                                                                    |                                                                                                    |            |           |

#### **DPI-scaling disabled:**

Grand B

| ock v                                                                                                    |                                                                                                    |
|----------------------------------------------------------------------------------------------------|----------------------------------------------------------------------------------------------------|
|                                                                                                    |                                                                                                    |
| ale *                                                                                                    | the second second second second second second second second second second second second second second second se                                                                                                    |
| 020d4-5085-#811-b1dc-005058913698                                                                                                    |                                                                                                    |
| Upperland Objects                                                                                                    | the second second second second second second second second second second second second second second second se                                                                                                    |
| oncategorized objects>                                                                                                    | the second second second second second second second second second second second second second second second se                                                                                                    |
| 101                                                                                                    |                                                                                                    |
| _102                                                                                                    |                                                                                                    |
| _103                                                                                                    |                                                                                                    |
| _104                                                                                                    |                                                                                                    |
| _105                                                                                                    |                                                                                                    |
| _106 *                                                                                                    |                                                                                                    |
| 107 *                                                                                                    |                                                                                                    |
| 108 *                                                                                                    |                                                                                                    |
| 109                                                                                                    |                                                                                                    |
| 110 *                                                                                                    |                                                                                                    |
| 211 *                                                                                                    |                                                                                                    |
| 212 7                                                                                                    |                                                                                                    |
| 010                                                                                                    |                                                                                                    |
| 213                                                                                                    | Move/Rotate/Scale 8af020d4-50                                                                                                    |
| _2131                                                                                                    |                                                                                                    |
| _2132                                                                                                    | Model Coordinat V                                                                                                    |
| _214                                                                                                    | Move (X) [mm] 0                                                                                                    |
| _2141 *                                                                                                    | Maye (V) Immil 0                                                                                                    |
| _2142 *                                                                                                    | and the first of the second second seco                                                                                                    |
| 215                                                                                                    | Move (2) [mm] 0                                                                                                    |
| 2151                                                                                                    | in a charter of the second second sec |
| 2152 *                                                                                                    | Botation angle 0.00                                                                                                    |
| 216                                                                                                    |                                                                                                    |
| 2161 *                                                                                                    | C Rotate around X axis                                                                                                    |
| 2162                                                                                                    | O Rotate around Y axis                                                                                                    |
| _2102                                                                                                    | Botate around Z axis                                                                                                    |
| _217                                                                                                    |                                                                                                    |
| _218                                                                                                    | Contract and another and another axis                                                                                                    |
| _219                                                                                                    | 0.00000 0.00000 1.00000                                                                                                    |
| _220                                                                                                    | Rotation origin [mm]                                                                                                    |
| _226001 *                                                                                                    |                                                                                                    |
| _260002 *                                                                                                    |                                                                                                    |
| _260003 *                                                                                                    |                                                                                                    |
| _260004 *                                                                                                    | Scale factor: 1.00                                                                                                    |
| 260007 *                                                                                                    | Scale origin [mm]                                                                                                    |
| 260008 *                                                                                                    |                                                                                                    |
| 260009 *                                                                                                    |                                                                                                    |
| 260010 *                                                                                                    | Update 3d-view autonxidate 3d-vie                                                                                                    |
| 250011 *                                                                                                    | Ok Cancel                                                                                                    |
| 260012 7                                                                                                    |                                                                                                    |
| 260013                                                                                                    | and the second second sec                                                                                                    |
| 250014                                                                                                    | and the second second se                                                                                                    |
| 200019                                                                                                    |                                                                                                    |
| 200010                                                                                                    |                                                                                                    |
| _260016                                                                                                    |                                                                                                    |
| _260017                                                                                                    |                                                                                                    |
| _260018                                                                                                    |                                                                                                    |
| _260019 *                                                                                                    |                                                                                                    |
| _260020                                                                                                    |                                                                                                    |
| 260022                                                                                                    | ALC: NOT ALC: NOT ALC |
| 260023                                                                                                    |                                                                                                    |
| 260025 *                                                                                                    |                                                                                                    |
| 260026                                                                                                    |                                                                                                    |
| 260020                                                                                                    |                                                                                                    |
| 260022                                                                                                    |                                                                                                    |
| and the second second sec |                                                                                                    |
| manapa orb oav                                                                                                    |                                                                                                    |
|                                                                                                    | 3 + + h + h @ # + P a & #                                                                                                    |
|                                                                                                    |                                                                                                    |

## eShare: Possibility to send part of the model tree to table view モデルツリーの一部をテーブルビューに送信する機能

Added a new command to the popup menu in the Model tree for eShare: "Show as table"

eShareのモデルツリーのポップアップ メニューに新しいコマンド「Show as table」を追加しました。

 This command shows the selected items as a table in the rightmost pane, displaying attributes that are used to form the tree as columns.

> このコマンドは、選択した項目を右端 のペインにテーブルとして表示し、ツ リーを形成するために使用される属 性を列として表示します。

| 6        |                                                                                       |                                         | 🚾 Kaiskolan leirituli -      | Model - CADMATIC eShare         |                                         |                                |                        |
|----------|---------------------------------------------------------------------------------------|-----------------------------------------|------------------------------|---------------------------------|-----------------------------------------|--------------------------------|------------------------|
| СG       | https://im-vm-2022-2.cadtest.local/#/p/                                               |                                         |                              |                                 |                                         | ⊞ A ☆ ଓ 0 ¢                    | Ge 🗞 🌗                 |
| 🛜 Cadmi  | atic 🔥 SaaS Operator - Mic 🧃 CADMATIC - Home                                          | 🧱 10.240.21.40 👔 cad-git 🎐 Activity Cad | naticSo 🐒 Smartum 🖺 TeamCity | 🔷 JIRA 🦚 Elomatic - Tuntisyöt 💠 | Outfitting DE Kanba 🥻 TL1530-02t - Cadm | 🏀 10.240.21.17i - Cad 🦓 Yammer | > 🕴 🎦 Other favourites |
|          | $\textbf{KA} > \textbf{Mo}  \square  \leftarrow  \Rightarrow \qquad \land \checkmark$ |                                         | 9 0 0 0 0 •                  |                                 | HIERARCHY > Systems and Line            | s Search in Proje              | t a ×                  |
|          | Systems and Lines                                                                     | ~                                       |                              |                                 | Export                                  | Tr                             | Select columns ~       |
| w.       | × 🌠 o Model ☉                                                                         |                                         |                              |                                 | # Object's system name                  | Name of object's pipeline      | Column 3               |
| ــ       | 👻 👪 • AC Defrost                                                                      | <b>⊙</b> ♀                              |                              |                                 | 1. AC Defrost                           |                                | l l                    |
| ~        | ✓ d • 571-515                                                                         | 0 Q                                     |                              |                                 | 2. AC Defrost                           |                                |                        |
| W        | ••••••1001<br>••••••1002                                                              | 00                                      |                              |                                 | 3. AC Defrost                           |                                | 1001                   |
| E:       | ➡ ○ 1003                                                                              | <b>⊙</b> ♀                              | - 10 ml 5                    | Total and the said              | 4. AC Defrost                           |                                |                        |
|          |                                                                                       | • •                                     |                              | and the second                  | 5. AC Defrost                           |                                | 1003                   |
|          | ➡ ○ 1005                                                                              | <b>O</b> Q                              | 2.49 6                       | Little and the second           | 6. AC Defrost                           |                                |                        |
| a        | ■ • 1027<br>B • 571 516                                                               | Examine                                 | and the second               |                                 | 7. AC Defrost                           |                                |                        |
|          | > B 0 571-516                                                                         |                                         | ·                            |                                 | 8. AC Defrost                           |                                |                        |
|          | > 📇 o 571-518                                                                         | Hide                                    | A Real Provide State         |                                 | 9. AC Defrost                           |                                |                        |
|          | > 😧 o Equipment @                                                                     | Hide Unselected                         |                              |                                 | 10. AC Defrost                          |                                |                        |
|          | O ○ Piping part ◎                                                                     | Show Selected and Hide Unselected       |                              |                                 | 11. AC Defrost                          |                                |                        |
|          | C Standard component                                                                  |                                         | The second second            |                                 | 12. AC Defrost                          |                                |                        |
|          | AC Exhaust - Recirculation                                                            | Make Transparent                        | and Barrister a more that    |                                 | 13. AC Defrost                          |                                | 1009                   |
|          | > 🗿 AC Natural                                                                        | Make Unselected Transparent             |                              |                                 | < 14. AC Defrost                        | 571-S16                        |                        |
|          | > 🕢 AC Supply                                                                         |                                         |                              | 2                               | 15. AC Defrost                          |                                |                        |
|          | > Air & Filling                                                                       | Snow Inrough Other Objects              | THE PART                     | and the                         | 16. AC Defrost                          | 571-516                        |                        |
|          | Air ventilated Shield     Ballast                                                     | Select Geometric Objects                |                              |                                 | 17. AC Defrost                          | 571-S16                        | 1028                   |
|          | > 🚯 Base Oil                                                                          |                                         | NE IN                        |                                 | 18. AC Defrost                          | 571-S17                        |                        |
| 0        | > 🚺 Bilge                                                                             | Show as Table                           | A Rent C                     |                                 | 19. AC Defrost                          | 571-517                        |                        |
|          | > 🚯 Brine Cargo                                                                       | Fit Clip Box                            | MULTIPLE .                   |                                 | 20. AC Defrost                          | 571-517                        |                        |
| 0        | Cables - Power      Cables - Reputtion                                                | <b>@</b> 0                              |                              |                                 | 21. AC Defrost                          |                                |                        |
| 0        | > Cables - Propulsion                                                                 | © Q                                     |                              | CALLED .                        | 22 AC Defrost                           |                                |                        |
| <b>—</b> | >      GADM_Blue                                                                      | <b>◎</b> Ω                              |                              |                                 | 23 AC Defrost                           |                                |                        |
| E        | > 🚯 CADM_Orange                                                                       | <b>⊙</b> Q                              |                              |                                 | 24 AC Defrost                           |                                |                        |
| -        | > CADM_White                                                                          | © 0                                     |                              |                                 | 25 AC Defrost                           | 571.517                        |                        |
| 105      | > • Cargo Tank Wash                                                                   | <b>0</b> Q                              |                              |                                 | 26. AC Defrort                          |                                |                        |
| °0       | A Central Heating                                                                     | • • V                                   |                              |                                 | 20. AC Defrost                          | 571 519                        |                        |
|          | > 🕢 Central Heating Insulation                                                        | o 0 🔹 🚺                                 |                              |                                 | 27. AC Defrost                          | 571-510                        |                        |
| 2        | Model Clip Box                                                                        |                                         |                              |                                 | 28. AC Defrost                          | 5/1-510                        | 1020                   |
|          |                                                                                       |                                         |                              |                                 | 29. AC Derrost                          | 5/1-518                        | 1021                   |

#### eShare: Search table should support creating and editing statuses 検索テーブルはステータスの作成と編集をサポートします

|          |                                                              |            | A flue search chitena            |                      |    |          |
|----------|--------------------------------------------------------------|------------|----------------------------------|----------------------|----|----------|
| Search   | for <ul> <li>Model items</li> <li>Smart points an</li> </ul> | nd Markups |                                  |                      |    |          |
|          |                                                              |            |                                  |                      |    |          |
| Attribut | te                                                           | Operator   | Value                            |                      |    |          |
| ST FO    | uniment PositionId GyGrnNn                                   | is set 🗸 🗸 |                                  |                      |    |          |
| 51_20    | apment_rositiona_dyennin                                     | 15 500     |                                  |                      | -  |          |
| Add se   | arch term                                                    |            |                                  |                      |    |          |
|          |                                                              |            |                                  |                      |    |          |
|          | Export ~ Save Reset                                          |            |                                  |                      |    |          |
|          |                                                              |            |                                  | 2 columns selected x | _  | - m      |
| Mod      | el items 10                                                  |            |                                  | 2 columns selected   |    |          |
|          | Key attribute                                                | t↓ v       | ST_Equipment _PositionId_GyGrnNn |                      | ţţ | $\nabla$ |
|          | CP_001S 🗣 Equipment Position Id                              |            | Keski                            |                      | ×  | +        |
|          | D001L 🗣 Equipment Position Id                                |            | new vale                         |                      | ×  | +        |
|          | El_4001 🗣 Equipment Position Id                              |            | Alku                             |                      | ×  | +        |
|          | P001 🗣 Equipment Position Id                                 |            | punane                           |                      | ~  | +        |
|          | P001C 🗣 Equipment Position Id                                |            | taas uusi                        |                      | ×  | +        |
|          | P001E 🗣 Equipment Position Id                                |            | new status value                 |                      |    |          |
|          | P001F 🖙 Equipment Position Id                                |            | + new status value (Create new)  |                      |    |          |
|          | P001Ins 🗣 Equipment Position Id                              |            | Alku                             |                      | ×  | +        |
|          | P001J 🗣 Equipment Position Id                                |            | Keski                            |                      | ~  | +        |
|          | P001L 🗣 Equipment Position Id                                |            | Keski                            |                      | ~  | +        |

 New status values can be created in the search result table by typing the desired value in the input field and selecting the "Create new" option from the suggestion list

入力フィールドに希望の値を入力し、候補リスト から「Create new」オプションを選択すると、検 索結果テーブルに新しいステータス値を作成でき ます。

 If a status tracking type has templates enabled for new values, pressing the "+" icon next to the dropdown will nonulate the template to the ステータス追跡タイプで新しい値のテンプレートが 有効になっている場合は、ドロップダウンの横にあ る「+」アイコンを押すと、入力にテンプレートが設 定されます。

#### eShare: UI for selecting active z-planes for gridlines グリッドラインのアクティブなZ平面を選択するためのユーザーインターフェース

- Create a tab similar to model tree&clip box, which is visible only if the model has coordinate planes, that has the list of selected z-planes, and a checkbox to control if the zplanes are selected from 3D instead.
- モデルツリーとクリップボックスに似たタ ブを作成します。このタブは、モデルに 座標平面がある場合にのみ表示さ れ、選択された Z 平面のリストと、 代わりに 3D から Z 平面を選択す るかどうかを制御するチェックボックス が含まれます。

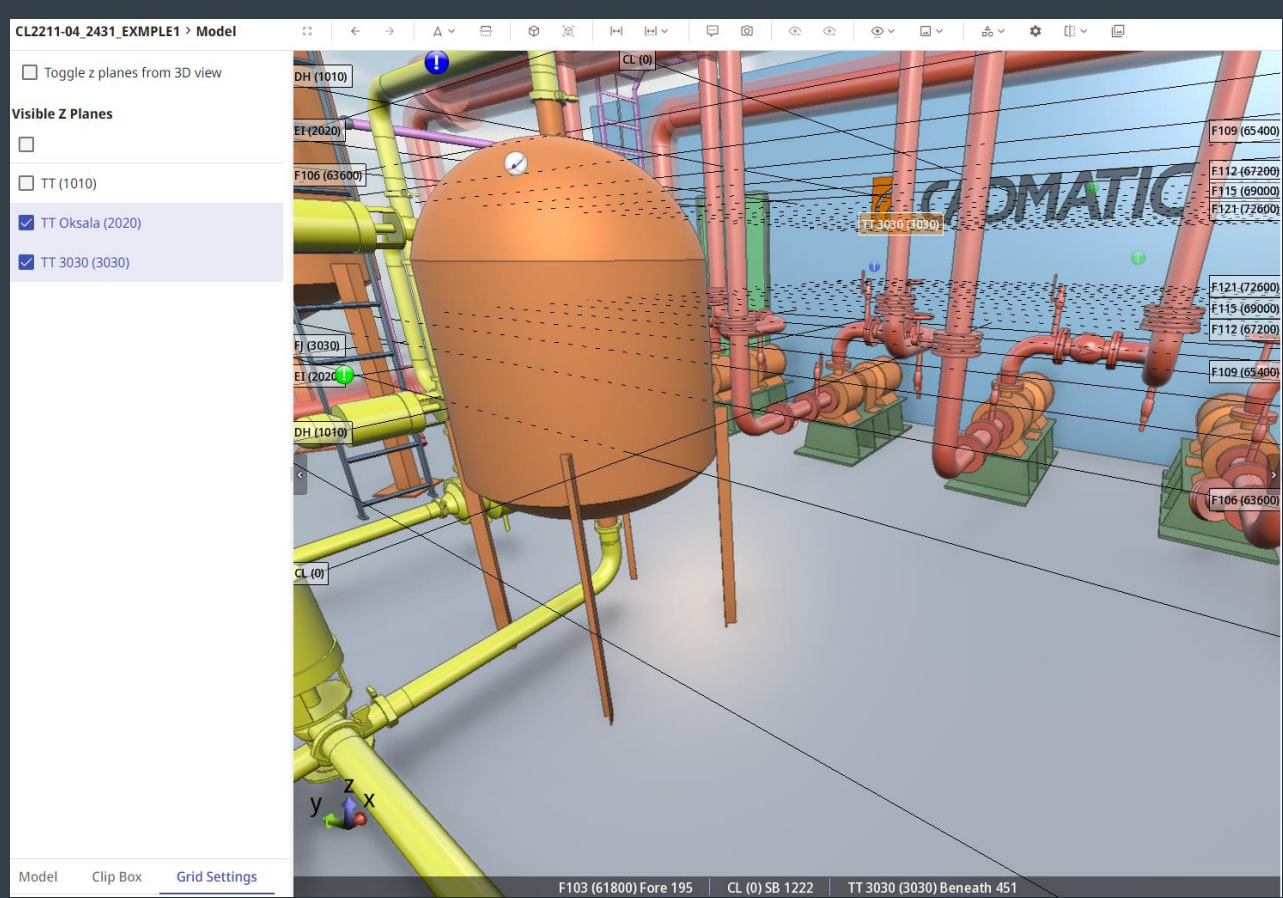

#### eGo: Ability to enter page number of viewed document 閲覧したドキュメントのページ番号を入力する機能

- eGo has possibility to change the document pages by entering a page number
- Internal document viewer setting must be selected
- eGoでは、ページ番号を入力してドキュメントのページを変更することができます。
- 内部ドキュメントビューアー設定を選択する必要 があります。

| CADMATIC<br>Total weight                                                                                                    | rawing             |
|----------------------------------------------------------------------------------------------------|--------------------|
| Drwn         JHA         JB 30.2033         O kg           Chid         JHA         JB 30.2033         Assembly drg.         Draw.No.           vo No.         Description         Appvd.         LtH         19.32.2033         Superiades         Draw.No. | .ref.000 2(3) Rev. |

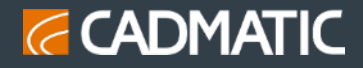

#### eGo: Quick way to create a markup マークアップを素早く作成する方法

- The create new smart point button will now allow to create also markups.
- A markup will be created in fast mode using default values.
- The title of the markup is generated automatically: Date – Time – User Name,
- And "take photo for markup" screen is opened for the newly created markup.

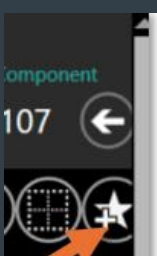

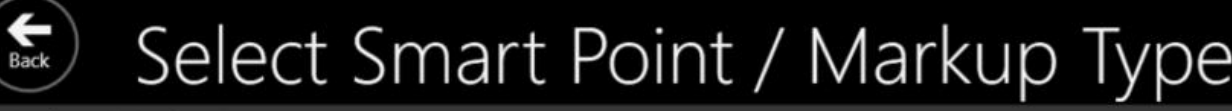

Markup (Markup)

MU\_GUID\_Click\_Assignee\_1 (Markup)

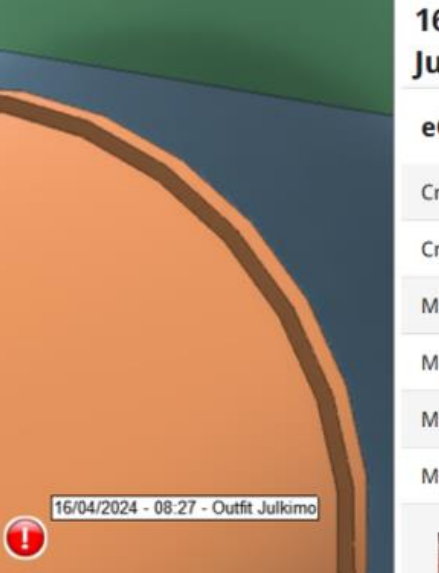

| 6/04/2024 - 08:27 - Outfit<br>ulkimo |             | Ø                    | 0 |
|--------------------------------------|-------------|----------------------|---|
| eGo Markup                           |             |                      |   |
| Created By                           | Outfit Juli | imo                  |   |
| Creation Time                        | 2024-04-1   | 6 <mark>05:</mark> 2 | 7 |
| Modified By                          | Outfit Juli | imo                  |   |
| Modification Time                    | 2024-04-1   | 6 05:2               | 7 |
| Markup Status                        | New         |                      |   |
| Markup Importance                    | Normal      |                      |   |
|                                      |             |                      |   |

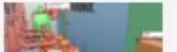

- 新しいスマートポイントの 作成ボタンを使用すると、 マークアップも作成できる ようになります。
- マークアップは、デフォルト 値を使用して高速モード で作成されます。
- マークアップのタイトルは 自動的に生成されます。 「日付 – 時刻 – ユー ザー名」
- 新しく作成されたマーク アップの「マークアップ用の 写真を撮る」画面が開き ます。

# eShare: Importer UI now has support for using cutbox for geometry import インポート画面で、ジオメトリのインポートにCutBoxをサポートできるように改良

- There are new input fields for cut box in **NWD and IFC** importers.
- By defining min/max points for the model area user can cut out geometry that is incorrectly modeled and outside project area.
- Cut box only removes geometry that is completely outside defined box and object data will be still left in the model.
- Feature can be used to drop out broken geometry that would otherwise cause issues.

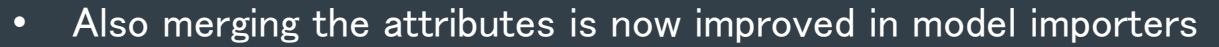

- NWD および IFCインポーターに、カット ボックス用の新しい入力フィールドが 追加されました。
- モデル領域の最小/最大ポイントを定義することで、ユーザーは、モデル化が 誤っているジオメトリやプロジェクト領域外のジオメトリを切り取ることができます。
- カットボックスは、定義されたボックスの完全に外側にあるジオメトリのみを削除し、オブジェクトデータはモデル内に残ります。
- この機能を使用すると、問題の原因となる壊れたジオメトリを削除できます。
- また、モデルインポーターでの属性のマージも改善されました。

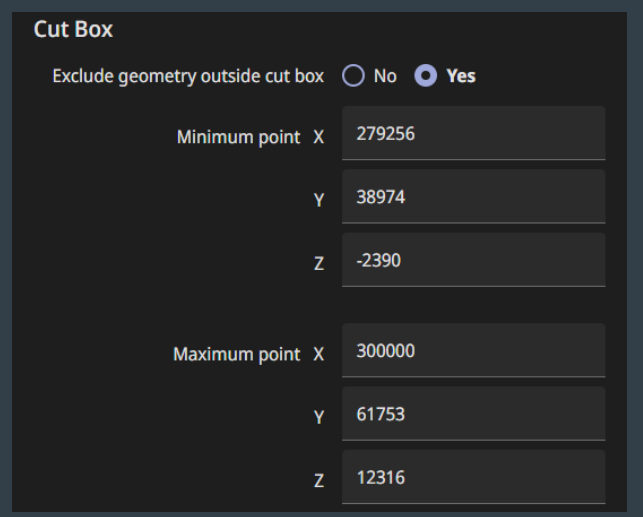

#### eGo: Multi-select in the model tree

#### モデルツリーでの複数選択機能

When a status • visual style is selected, the model tree button is now enabled. Then model tree has checkboxes where user can select multiple branches and perform command to all the selected.

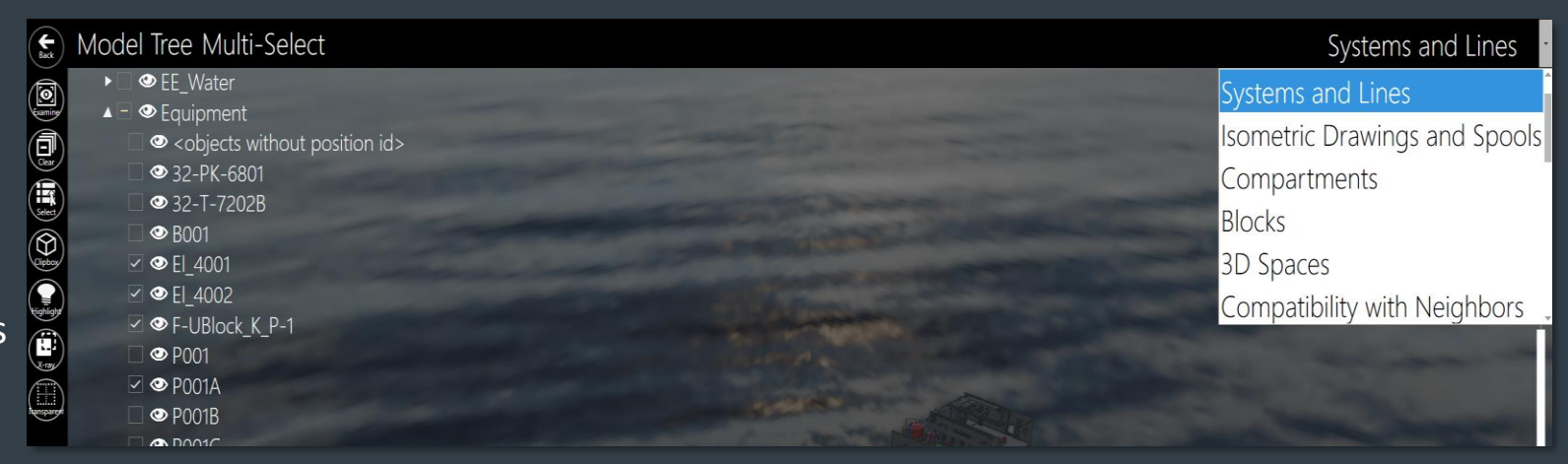

画面右上にあるプルダウンを選択すると、モデルツリーボタンが有効になります。 モデルツリーにはチェックボックスがあり、ユーザーは複数のブランチを選択して、選択したブランチすべてに 対してコマンドを実行できます。

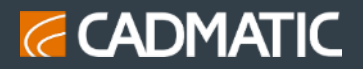

# **eShare:** Add ability to view search result documents in table format ドキュメントの検索結果を表形式で表示する機能の追加

The document search result table has 'Document name' and 'Data source' columns. ドキュメント検索結果の表には"Document name" と "Data source"列があります。

| Documents 20                                          |    |   |                                | 2 columns selected v |    | = | ⊞ |
|-------------------------------------------------------|----|---|--------------------------------|----------------------|----|---|---|
| Document name                                         | ¢↓ | V | Data source                    |                      | ţţ | V | Î |
| Eksamppelin F001L.pdf                                 |    |   | .121\c\$\HERNIATesting\DOCUMEN | TS\Eksamppeli DOC DS |    |   |   |
| Eksamppelin F001L_FILESYS.pdf                         |    |   | .121\c\$\HERNIATesting\DOCUMEN | TS\Eksamppeli DOC DS |    |   |   |
| Eksamppelin_Equipment Position Id_FILESYS.pdf         |    |   | .121\c\$\HERNIATesting\DOCUMEN | TS\Eksamppeli DOC DS |    |   |   |
| Eksamppelin_Equipment Position Id_FILESYS_lisätty.pdf |    |   | .121\c\$\HERNIATesting\DOCUMEN | TS\Eksamppeli DOC DS |    |   |   |
| Eksamppelin_Hot_Water-10 ja V113.pdf                  |    |   | .121\c\$\HERNIATesting\DOCUMEN | TS\Eksamppeli DOC DS |    |   |   |
| Eksamppelin_Hot_Water-10 ja V113_2.pdf                |    |   | .121\c\$\HERNIATesting\DOCUMEN | TS\Eksamppeli DOC DS |    |   |   |
| Eksamppelin_Hot_Water-10 ja V113_3.pdf                |    |   | .121\c\$\HERNIATesting\DOCUMEN | TS\Eksamppeli DOC DS |    |   |   |
| Eksamppelin_Hot_Water-10 ja V113_4.pdf                |    |   | .121\c\$\HERNIATesting\DOCUMEN | TS\Eksamppeli DOC DS |    |   |   |

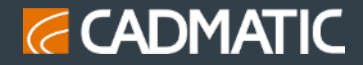

### eGo: Possibility to switch off xray when examining eGoでのオブジェクトX-Ray表示切替が可能

When eGo is in examine mode there is now a button to toggle the "show through other objects" mode.
 eGoのExamineモードのときに「show through other objects」モードを切り替えるボタンが追加されました。

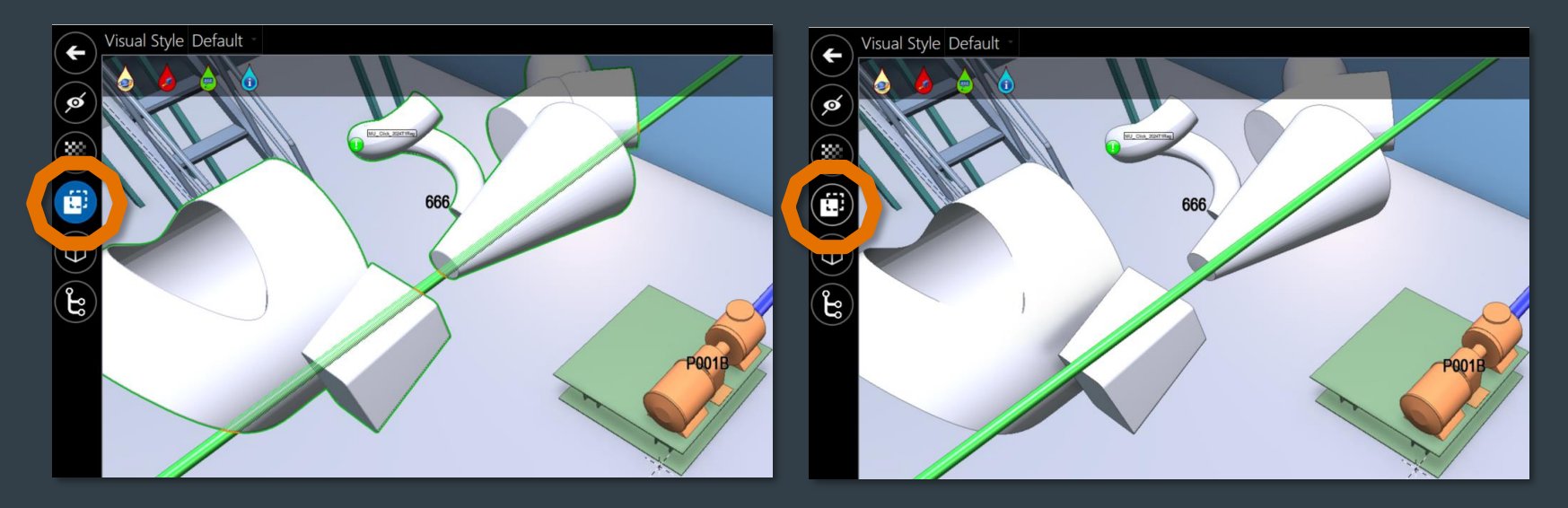

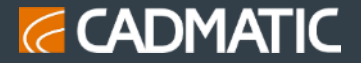

Thank you for listening!

# Feel Empowered

Matias.Vanhanen@cadmatic.com